## Setup your mail via Outlook Express

Notes: This document assume you are setup the mail for the domain mail.farosports.com. If you are setup the mail for **mail.luvotech.com**, then replace all string **`farosports'** to **`luvotech'**.

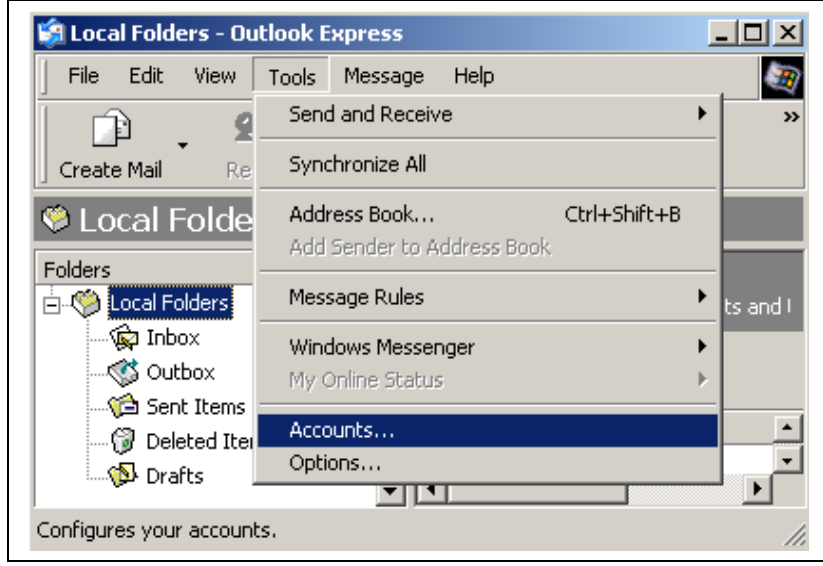

Step 1. Open the outlook express and go to menu [Tools][Accounts] as in following picture

Step 2. Select button [Add] [Mail...] as the following picture:

| Internet Ac        | ccount     | <u>? ×</u>           |                             |                   |
|--------------------|------------|----------------------|-----------------------------|-------------------|
| AII                | Mail       | News Directory Servi | ice                         | Mail              |
| Account<br>Account | t<br>ports | Type<br>mail         | Connection<br>Any Available | Directory Service |

Step 3. Enter your display name and then click button [Next >] Step 4. Enter your email address and then click button [Next >]

Step 5. Enter "**mail.luvotech.com**" in your POP3 server and SMTP server address as following picture. Click button [Next >]

| Internet Connection Wizard                                          |  |  |  |  |  |
|---------------------------------------------------------------------|--|--|--|--|--|
| E-mail Server Names                                                 |  |  |  |  |  |
| My incoming mail server is a POP3 💌 server.                         |  |  |  |  |  |
|                                                                     |  |  |  |  |  |
| Incoming mail (POP3, IMAP or HTTP) server:                          |  |  |  |  |  |
| mail.farosports.com                                                 |  |  |  |  |  |
|                                                                     |  |  |  |  |  |
| An SMTP server is the server that is used for your outgoing e-mail. |  |  |  |  |  |
| Outgoing mail (SMTP) server:                                        |  |  |  |  |  |
| mail.farosports.com                                                 |  |  |  |  |  |
| < Back Next > Cancel                                                |  |  |  |  |  |

Step 6. Enter your account name and password as following picture. Click [Next >] [Finish]

| Internet Connection Wizard                                                                                                    |                                                        | × |  |  |  |  |  |
|----------------------------------------------------------------------------------------------------|--------------------------------------------------------|---|--|--|--|--|--|
| Internet Mail Logon                                                                                                    |                                                        | 苶 |  |  |  |  |  |
| Type the account name and                                                                                                    | password your Internet service provider has given you. |   |  |  |  |  |  |
| Account name:                                                                                                    | support                                                |   |  |  |  |  |  |
| Password:                                                                                                    | Remember password                                      |   |  |  |  |  |  |
| If your Internet service provider requires you to use Secure Password Authentication<br>(SPA) to access your mail account, select the 'Log On Using Secure Password<br>Authentication (SPA)' check box. |                                                        |   |  |  |  |  |  |
| Log on using Secure Password Authentication (SPA)                                                                                                    |                                                        |   |  |  |  |  |  |
|                                                                                                    | < Back Next > Cancel                                   |   |  |  |  |  |  |

Step 7. Back to Account page, select the tab [Mail] select account "**mail.luvotech.com**" and then click button [Properties]

| Internet Accounts   | <u>? ×</u>          |               |            |
|---------------------|---------------------|---------------|------------|
| All Mail New        | s Directory Service |               | Add        |
| Account             | Туре                | Connection    | Remove     |
| Mail.farosports.com | n mail              | Any Available | Properties |

Step 8. Select tab [Servers], go to bottom and checked the checkbox [My server requires authentication] and click button [Settings...] as the following pictures:

| 🕋 mail.farosports.com Properties 🔹 💽 🗙       |  |  |  |  |  |  |
|----------------------------------------------|--|--|--|--|--|--|
| General Servers Connection Security Advanced |  |  |  |  |  |  |
| Server Information                           |  |  |  |  |  |  |
| My incoming mail server is a POP3 server.    |  |  |  |  |  |  |
| Incoming mail (POP3): mail.farosports.com    |  |  |  |  |  |  |
| Outgoing mail (SMTP): mail.farosports.com    |  |  |  |  |  |  |
| Incoming Mail Server                         |  |  |  |  |  |  |
| Account name: support                        |  |  |  |  |  |  |
| Password: *****                              |  |  |  |  |  |  |
| Remember password                            |  |  |  |  |  |  |
| Log on using Secure Password Authentication  |  |  |  |  |  |  |
| Outgoing Mail Server                         |  |  |  |  |  |  |
| ✓ My server requires authentication Settings |  |  |  |  |  |  |
| OK Cancel Apply                              |  |  |  |  |  |  |

Step 9. Enter your account name and password (may same as pop3) and then click button [OK] as the following picture:

| Outgoing Mail Server                           | •                 | <u>?</u> × |  |  |  |  |
|------------------------------------------------|-------------------|------------|--|--|--|--|
| Logon Information                              |                   |            |  |  |  |  |
| O Use same settings as my incoming mail server |                   |            |  |  |  |  |
| C Log on using                                 |                   |            |  |  |  |  |
| Account name:                                  | support           |            |  |  |  |  |
| Password:                                      | ******            |            |  |  |  |  |
|                                                | Remember password |            |  |  |  |  |
| Log on using Secure Password Authentication    |                   |            |  |  |  |  |
|                                                | OK Canc           | el         |  |  |  |  |

Step 10. Select button [OK] to back to main outlook express page, you may start write your mail now.